State of Maryland

**Interagency Commission on School Construction** 

**Business Management System** 

LEA SFA Pre-Assessment Document Upload and LEA MEA Pre-Assessment Document Upload

**Process User Guide** 

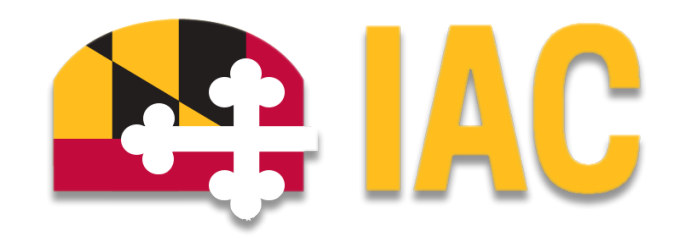

Interagency Commission on School Construction 351 W. Camden Street Baltimore, MD 21201 (410) 767-0617

This guide is available for download at *iac.mdschoolconstruction.org* 

# LEA MEA and SFA Pre-Assessment Document Upload

## **Purpose of Process**

These processes will be used by the LEA to submit all pre-assessment documents to the Assessment and Maintenance Administrator.

## **Starting the Process**

To start both of these processes, you must go to your Global LEA project. Your specific project will be named, "\* - (Your LEA Name) Global Project". This should be the very first project in your project list. Once you are within that project, please use these steps to start the process.

- In the Project Menu on the left side of the page, select the "Processes" tab.
- In the "Project Processes" home screen, click on the "Start process" button which is situated in the top right corner of the page.

|                                                              | Project Processes Vour County Name Here Global Project GL Dumas |          |                                              |    |                         |                    |          |               |                        |  |  |  |  |  |  |
|--------------------------------------------------------------|-----------------------------------------------------------------|----------|----------------------------------------------|----|-------------------------|--------------------|----------|---------------|------------------------|--|--|--|--|--|--|
| Recent Pages                                                 | C Q Filter by                                                   |          |                                              |    |                         |                    |          |               |                        |  |  |  |  |  |  |
| > 📋 Details                                                  | Instance $\uparrow\downarrow$                                   | State ↑↓ | Subject                                      | î↓ | Step ↑↓                 | In Step ↓<br>Since | Date Due | ↓ Status ↑↓   | Requested 1<br>Comment |  |  |  |  |  |  |
| <ul> <li>Forms</li> <li>Issues</li> <li>Processes</li> </ul> | PADUM - 1                                                       | Closed   | , Pre-Assessment, Arbutus Elementary, 03.160 |    | Finish                  | Sep 12,<br>2024    |          | Submitted     |                        |  |  |  |  |  |  |
| > Documents<br>Schedule                                      | FRPG - 1                                                        | Closed   | * - DUMMY Global Project, Funding Revision   |    | Finish                  | Aug 7, 2024        |          | Approved      |                        |  |  |  |  |  |  |
| Cost     Contacts     Contacts                               | PCP - 1                                                         | Open     | Some school 240130153245 Project Request,    |    | Admin Create<br>Project | Jan 30,<br>2024    |          | Submitted     |                        |  |  |  |  |  |  |
| Calendar Bidding                                             | CFSU                                                            | Draft    | . CIP Front End Docs, FY 2026                |    |                         |                    |          | NotAssigned   |                        |  |  |  |  |  |  |
|                                                              | FRPG                                                            | Draft    | * - DUMMY Global Project, Funding Revision   |    |                         |                    |          | NotAssigned   |                        |  |  |  |  |  |  |
|                                                              | Page View 100                                                   | ~        |                                              |    |                         |                    |          | Showing resul | lt 1 - 5 of 5 1        |  |  |  |  |  |  |

- 1. Once you have clicked the "Start Process" button, you will be presented with a list of processes that you have access to start or submit.
- 2. Choose the process by clicking on the correct name.
- 3. There will be several options for you to choose from in the process dropdown, so please choose either the, "LEA MEA Pre-Assessment Document Upload", or the "LEA SFA Pre-Assessment Document Upload" depending on the type of assessment.

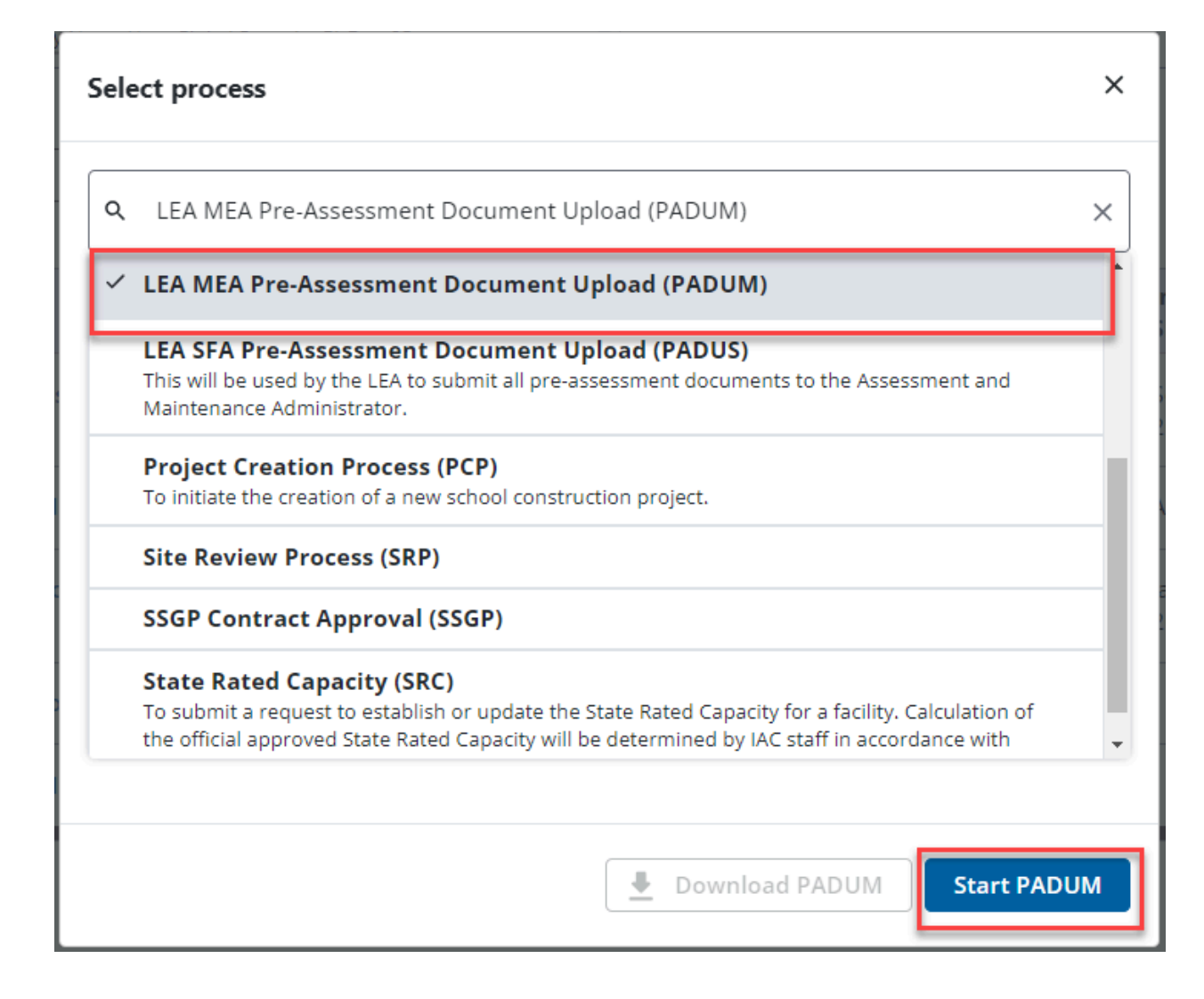

4. You will then be presented with the initial step of the process.

#### Initial Submission Layout

Your initial step will require you to identify the school name and PSC number that you will be uploading files for. The dropdowns for both of these fields are set up so that you will only need to choose the "School Name", and then the PSC Number will be chosen for you. You will still need to click on the "PSC Number" field but there will just be one option. The school names are in alphabetical order, so there will be some scrolling required, however if you start to type the first few letters of the school name, the list should be shortened.

Once you have chosen the "School Name", and the "PSC Number", you will then be able to drag and drop the documents into the "Document" tab.

There are extensive instructions on how to do this in the Initial Submission Layout.

Here is the initial submission layout:

| 📦 e-Builder.                                                                                                    |                                                          | 0                                                                                                    |
|----------------------------------------------------------------------------------------------------|----------------------------------------------------------|----------------------------------------------------------------------------------------------------|
|                                                                                                    |                                                          |                                                                                                    |
| LEA MEA Pre-Assessment Docum                                                                                                    | ent Upload (PADUM)                                       |                                                                                                    |
|                                                                                                    |                                                          | Bolak Charle Could and Boards Council Council Council                                                                  |
| Start Process                                                                                                    | Your County Name Here Global Project                     | Frint Cneck spelling Submit Save Drart Cancer                                                                          |
| Project<br>Project Number:                                                                                                    | GL_Dum35                                                 |                                                                                                    |
| Process:                                                                                                    | LEA MEA Pre-Assessment Document Upload                   |                                                                                                    |
| Details Documents (0) Attached Processes (0) Attached Forms (0)                                                                                                    |                                                          |                                                                                                    |
| Expand All I Collapse All                                                                                                    |                                                          |                                                                                                    |
|                                                                                                    |                                                          |                                                                                                    |
| Please choose the School name, and the PS<br>See instruction below on how to unload de                                                                                                    | SC number of the facility that you are uploa<br>ocuments | ding the pre-assessment documents for.                                                                                 |
| Once complete, please click on the "Subm                                                                                                    | it" button the top right hand corner to fini             | h the process                                                                                                    |
| Thank you.                                                                                                    |                                                          |                                                                                                    |
| * School Name:                                                                                                    | High Bridge Elementary                                   | v                                                                                                    |
| Additional Information as Needed:                                                                                                    | Presse servers.                                          |                                                                                                    |
|                                                                                                    |                                                          | Å                                                                                                    |
|                                                                                                    |                                                          |                                                                                                    |
|                                                                                                    |                                                          |                                                                                                    |
| How To Upload Documents                                                                                                    |                                                          | · · · · · · · · · · · · · · · · · · ·                                                                                  |
| To upload the required documents, please f                                                                                                    | follow these steps.                                      |                                                                                                    |
| • Open the Documents Tab within the current                                                                                                    | t lavout                                                 |                                                                                                    |
|                                                                                                    |                                                          |                                                                                                    |
| LEA SEA Pre-Assessment Document Upload (PADUS)                                                                                                    |                                                          |                                                                                                    |
| Sat Proves                                                                                                    | First David Satiline Salamit Sam Durit Ganad             |                                                                                                    |
| Popat. VitalingtoryGoverno; Viday Hamodal; Daepaq, Popiet (d14428)/8862211                                                                                                    |                                                          |                                                                                                    |
| Project Namber 016-134<br>Proaes: LBJ SH-Arakannent Jossmant Lijbad                                                                                                    |                                                          |                                                                                                    |
| Deal Jourse B anterfaces C Anterfaces B                                                                                                    |                                                          |                                                                                                    |
| Level all follows a                                                                                                    |                                                          |                                                                                                    |
| Data                                                                                                    | A 1                                                      |                                                                                                    |
| School hane: - Please relied as option                                                                                                    |                                                          |                                                                                                    |
| Additional Information as Rested                                                                                                    |                                                          |                                                                                                    |
|                                                                                                    |                                                          |                                                                                                    |
|                                                                                                    | Print Check Spelling Submit See Draft Ganad              |                                                                                                    |
|                                                                                                    |                                                          |                                                                                                    |
|                                                                                                    |                                                          |                                                                                                    |
| • Once in the "Documents" tab. you will                                                                                                    | then be able to drag and drop any docume                 | nts. If needed, you can drag multiple documents at the same time. Once you have dropped the document, you will be      |
| asked to "Finish" the upload process. \                                                                                                    | You do not have worry about the descriptio               | ns of each document, or the upload description, and can ignore that feature. Also, the folder has been chosen ahead of |
| time, so you will not have to. Click on t                                                                                                    | the finish tab, and you are finished.                    |                                                                                                    |
| Slart Process                                                                                                    | Rint CheckSpaling Solanit Sees Duft Canad                |                                                                                                    |
| High T Theorem (1997) Hole Section (1997) Hole Section (1997)     High Stands (1997)     To (1997)     To (19 |                                                          |                                                                                                    |
| Pitala US-SN-HP Nakamen desimen dalar                                                                                                    |                                                          |                                                                                                    |
| Drah Deamest B Atades Process B Atades Press B                                                                                                    |                                                          |                                                                                                    |
| Upload Documents                                                                                                    | Freih Canol                                              |                                                                                                    |
| Soliet Bedination Folder: Documents (197 Re-Accounted Documentation (1930) Accounted (1974) Documents                                                                                                    |                                                          |                                                                                                    |
| Description     Description     Description     Description     Disregar                                                                                                    | rd These Fields                                          |                                                                                                    |
|                                                                                                    | ,                                                        |                                                                                                    |
| totact to mass tempore where Description                                                                                                    |                                                          |                                                                                                    |
| log                                                                                                    |                                                          |                                                                                                    |
| Desciption 🖉                                                                                                    |                                                          |                                                                                                    |
|                                                                                                    |                                                          |                                                                                                    |
|                                                                                                    |                                                          |                                                                                                    |
|                                                                                                    | Risk Carol                                               |                                                                                                    |
|                                                                                                    | Print Check Spelling Submit See Draft Canod              |                                                                                                    |
|                                                                                                    |                                                          |                                                                                                    |
|                                                                                                    |                                                          |                                                                                                    |

Print Check Spelling Submit Save Draft Cancel

You will not have to choose where the documents are stored, this is a feature of the application.

Once you are finished uploading the files, click "Submit," which is located in the top right hand corner of the page.

This is a simple one step process. Once you have submitted the process, IAC staff will be notified, and they will have access to the documents and information.

You will alway be able to revisit this process by going into the process tab for your LEA's Global Project and searching by either name, date, or process type.

| Se -Builder mickey.meredith@maryland.gov + Q                               |                                                                                                    |          |          |                |                 |             |          |     |  |    |        |                    |                  |          |          |    |           |    |                         |                  |
|----------------------------------------------------------------------------|----------------------------------------------------------------------------------------------------|----------|----------|----------------|-----------------|-------------|----------|-----|--|----|--------|--------------------|------------------|----------|----------|----|-----------|----|-------------------------|------------------|
| Home Dashboard Pro                                                         | ojects Proc                                                                                                    | cesses D | ocuments | Contacts C     | Cost Rep        | orts S      | etup     | ••• |  |    |        |                    |                  |          |          |    |           |    |                         |                  |
| Unfinished Drafts   Import Processes Unifinished Drafts   Import Processes |                                                                                                    |          |          |                |                 |             |          |     |  |    |        |                    |                  |          |          |    |           |    |                         |                  |
| Recent Pages                                                               | The second second secon |          |          |                |                 |             |          |     |  |    |        | ∓ Filters <b>0</b> |                  |          |          |    |           |    |                         |                  |
| Project Menu                                                               | PROCESSES REPORTS                                                                                                    |          |          |                |                 |             |          |     |  |    |        |                    |                  |          |          |    |           |    |                         |                  |
| > 🏚 Details                                                                | Log Download                                                                                                    |          |          |                |                 |             |          |     |  |    |        |                    |                  | Download |          |    |           |    |                         |                  |
| Planning                                                                   | Inst                                                                                                    | tance ↑↓ | State ↑↓ | Subject        |                 |             |          |     |  | î↓ | Step   | î↓                 | In Step<br>Since | t        | Date Due | î↓ | Status    | î↓ | Requested<br>Comment ↑↓ |                  |
| > F Issues                                                                 |                                                                                                    | DUM - 1  | Closed   | , Pre-Assessme | ent, Arbutus El | ementary, ( | 03.160   |     |  |    | Finish |                    | Sep 12,<br>2024  |          |          |    | Submittee | i  |                         |                  |
| > Documents                                                                |                                                                                                    | DUM      | Draft    | , MEA Pre-Asse | ssment, High    | Bridge Elem | ientary, |     |  |    |        |                    |                  |          |          |    | NotAssign | ed |                         |                  |
| > iiis Cost<br>Contacts<br>Calendar<br>A Bidding                           | Page View 1                                                                                                    | 100 •    | ~        |                |                 |             |          |     |  |    |        |                    |                  |          |          |    |           |    | Showing res             | ult 1 - 2 of 2 1 |

## **Process Workflow**

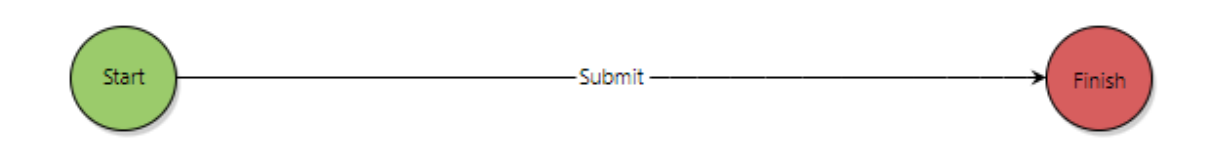

### **Workflow Steps**

 Start: Submitted by the LEA Maintenance role. The LEA Maintenance role will complete all required fields by adding pertinent data and required documents. Once submitted, the process will then be put in "Finished" status, while notifying all of the pertinent MD IAC Users. These users will be different depending on whether the assessment is an SFA, or MEA assessment.